Deleting records globally saves time and increases accuracy when compared to a manual workflow. This instructional sheet illustrates how to:

- 1. Utilize ALEPH reports to create a set of OCLC control numbers
- 2. Delete holding symbols in OCLC Connexion using batch processes
- **3.** Delete bibliographic and related ADM/HOL records from ODIN using the manage-33 service

#### 1. <u>Utilize ALEPH reports to create a set of OCLC control numbers</u>

- Use the ALEPH GUI to search records being deleted. Combine results using the Boolean "OR" operator. Name the resulting set and save it to the server. You can combine additional search results with the saved set. You'll be asked to override the original set when saving.

| 🌠 ALEPH Cataloging - Version 20.01 Library: ODN01 - ODIN Bibliographic (ODN01) Server: libserv4.odin.nodak.edu:6333 (20.0                                                                                                    | 1) Use 🗖 🗖 📈      |
|----------------------------------------------------------------------------------------------------|-------------------|
| ALEPH View Cataloging Items EditActions EditText Record Manager Remote *Services Help ?                                                                                                    |                   |
|                                                                                                    |                   |
|                                                                                                    |                   |
| Barcode →                                                                                                    | <b>I</b>          |
| Image: Search and Search and Sea |                   |
| O [1] Functional O [2] Ov Base: UND Health Sciences Librar ▼ Field:                                                                                                    |                   |
| Titles                                                                                                    | •                 |
| Search                                                                                                    |                   |
|                                                                                                    |                   |
| [H] Show @ AND COR CNOT CAND COR                                                                                                    | C NOT             |
| Titles                                                                                                    |                   |
|                                                                                                    | •••               |
| (* AND COR CNOT                                                                                                    |                   |
| System number                                                                                                    |                   |
| C AND Sets                                                                                                    |                   |
| ( • OR Sets                                                                                                    |                   |
| C First Set, Not Second                                                                                                    | Г                 |
| Ok Clear Clear                                                                                                    |                   |
| Request Database No Records                                                                                                    |                   |
| (Barcode= 33102000189196) UNF 1                                                                                                    | <u>Print/Send</u> |
| (Barcode= 33102000189055) UNF 1                                                                                                    | Remove            |
| (Barcode= 33102000321773 ) UNF 1                                                                                                    | Save              |
| (Barcode= 33102001972459) UNF 1                                                                                                    |                   |
| (Barcode= 33102000769484) UNF 1                                                                                                    | Load              |
| (Barcode= 33102001195382) UNF 1                                                                                                    | Show              |
| (Barcode= 33102001908701) UNF 1                                                                                                    |                   |
|                                                                                                    |                   |
| (Barcode= 3310200189196) OR (UNE 9                                                                                                    |                   |
| Barcode= 33102000189055 ) OR ( Barcode=                                                                                                    |                   |
| 33102000321773 ) OR ( Barcode=                                                                                                    | -                 |
|                                                                                                    | •                 |
|                                                                                                    |                   |

|                  | ок     |
|------------------|--------|
| Enter File Name: | Cancel |
| UNF_WD0328       | Help   |

 Use "RETRIEVE CATALOG RECORDS" (ret-01) – ODN01 and "PRINT CATALOG RECORDS – CUSTOM FORMAT" (print-01) – ODN01 in the cataloging module to obtain a printout of records in your set.

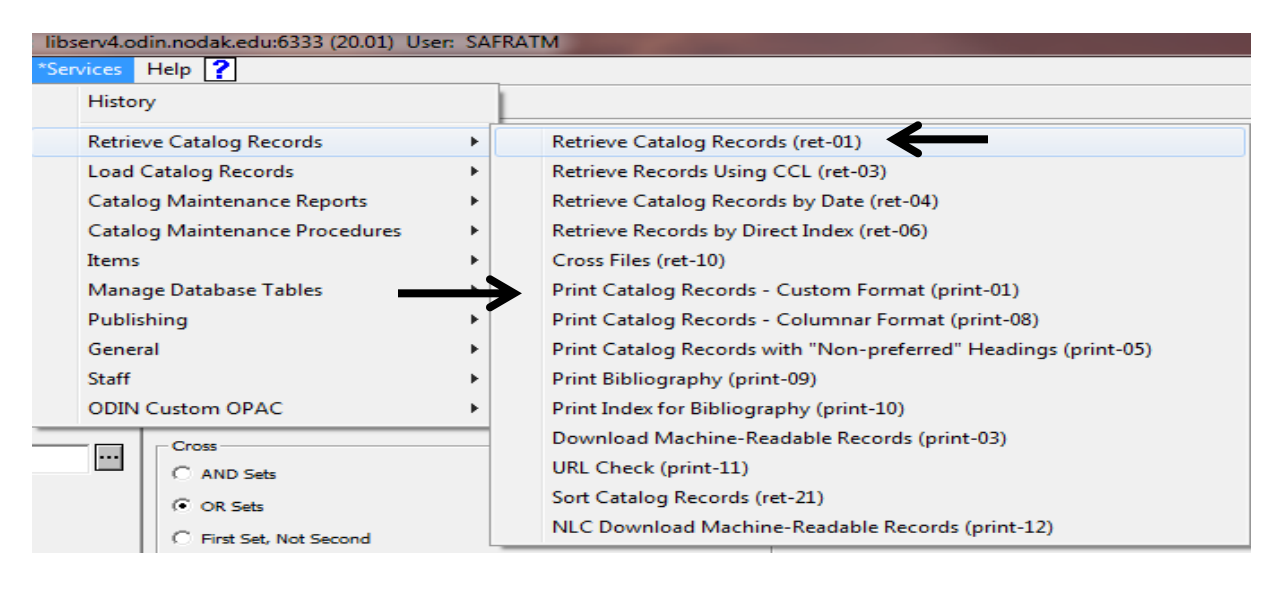

- For the ret-01, enter the name of your saved set as the input file. Add an extension to the name and enter it as the output file. No other parameters need to be adjusted. Submit the form.

|   | Retrieve Catalog Records (ret-01) - ODN01 |              |                   |  |  |  |  |
|---|-------------------------------------------|--------------|-------------------|--|--|--|--|
|   | Input File                                | unf_wd0328   | Submit            |  |  |  |  |
| ļ | * Output File                             | unf_wd0328_o | View History      |  |  |  |  |
|   | From Document                             | 000000000    | Cancel            |  |  |  |  |
|   | Number (up to 9 digits)                   |              | Help              |  |  |  |  |
|   | To Document Number<br>(up to 9 digits)    | 999999999    | Add to<br>History |  |  |  |  |

- Once the ret-01 has finished running, create a custom format print-01 report using the output from the ret-01. Select "MARC Tags" as the format.

| Print Catalog Recor | rds - Custom Format (print-01) - ODN01 |              |   |
|---------------------|----------------------------------------|--------------|---|
| * Input File        | unf_wd0328_o                           | Submit       |   |
| * Output File       | unf_wd0328_o_p                         | View History |   |
| * Format            | MARC Tags                              | Cancel       |   |
|                     |                                        | Help         |   |
| Runtime:            | Today                                  | History      |   |
| At:                 | O'clock:                               | Conline      |   |
| Library:            | ODN01                                  | ADM Lib      |   |
| Print ID:           |                                        |              |   |
| Report Language:    |                                        |              |   |
|                     |                                        |              | - |

- Preview the custom print-01 report and highlight its contents using "CTRL-A". Copy and paste data into an Excel spreadsheet.

| 🧇 Print I          | Preview 🗖 🗖 💻                                                                    |       |
|--------------------|----------------------------------------------------------------------------------|-------|
| 02/15/2<br>catalog | 1012<br>-records-custom-001                                                      | - III |
|                    | Catalog Records - MARC Tags                                                      |       |
| MARC<br>Tag        | Data                                                                             |       |
| FMT                | BK                                                                               |       |
| LDR                | 00000nam 22002171 45                                                             |       |
| 005                | 20110516170141.0                                                                 |       |
| 008                | 810815s1959 paua b 00000 eng d                                                   |       |
| 0359               | 0014622011                                                                       |       |
| 035                | a ocm14622011                                                                    |       |
| 040                | a NLM  c NLM  d UNF                                                              |       |
| 049                | [a UNFA[21234]                                                                   |       |
| 0600               | a WE 880  b L672f 1959                                                           |       |
| 10010              | la Lewin, Philip,  d 1888-                                                       |       |
| 24514              | a The foot and ankle; jb their injuries, diseases, deformities and disabilities. | Ŧ     |
| 12610              |                                                                                  |       |
|                    | Print Close Close All                                                            |       |

- Delete rows appearing above headers "MARC Tag" and "Data". Highlight all cells under column headers. Sort by the header in column A and then by the header in column B.

|                 | 📙 🌖 • (           | × -                                      |                              |                       |                       | -                                                   |         | -                  | Book1 -                           | Microsoft Excel                      |          |
|-----------------|-------------------|------------------------------------------|------------------------------|-----------------------|-----------------------|-----------------------------------------------------|---------|--------------------|-----------------------------------|--------------------------------------|----------|
| F               | ile Ho            | me Inser                                 | t Pagel                      | Layout                | Formulas              | Data R                                              | eview   | View               |                                   |                                      |          |
| 光<br>Fro<br>Acc | m From<br>ess Web | From From<br>Text Sou<br>Get External    | Other<br>rces ▼ Co<br>Data   | Existing<br>nnections | Refresh<br>All + Conr | Connections<br>Properties<br>Edit Links<br>nections | ž↓<br>A | AZA<br>Sort Filter | Clear<br>Reapply<br>Advanced      | Text to Remove<br>Columns Duplicates | s Vali   |
|                 | A2                | -                                        | 0                            | <i>f</i> ∗ FM1        | Г                     |                                                     |         |                    |                                   |                                      |          |
|                 | А                 | В                                        | C                            | D                     | E                     | F                                                   | G       | Н                  |                                   | J K                                  |          |
| 1               | MARC Tag          | Data                                     | Sort                         |                       |                       |                                                     |         |                    |                                   | ? ×                                  | <u> </u> |
| 2               | FMT               | BK                                       | ⊉ <sub>A</sub> j <u>A</u> dd | Level                 | Collete Leve          | el 🕒 Copy                                           | Level   |                    | ions                              | 📝 My data has <u>h</u> eade          | ers      |
|                 |                   | m                                        | Column                       |                       |                       | Sort On                                             |         |                    | Order                             |                                      |          |
|                 | LDR               | 22002171                                 | Sort by                      | MARC Tag              |                       | ✓ Values                                            |         |                    | <ul> <li>Smallest to I</li> </ul> | argest                               | -        |
| 3               | 1                 | 45<br>2574272                            | Then by                      | Data                  |                       | ✓ Values                                            |         |                    | <ul> <li>A to Z</li> </ul>        |                                      | -        |
| 4               | 5                 | 2.01E+13                                 |                              |                       |                       |                                                     |         |                    |                                   |                                      |          |
| 6               | 8                 | 810815s1<br>959 paua<br>b 00000<br>eng d |                              |                       |                       |                                                     |         |                    |                                   |                                      |          |
| 7               | 359               | 14622011<br>la                           |                              |                       |                       |                                                     |         |                    |                                   | K Cancel                             |          |
|                 | 35                | ocm14622                                 |                              |                       |                       |                                                     |         |                    |                                   |                                      |          |

- Find field 035 (i.e., 35 in the spreadsheet). Cells in column B will contain the OCLC control numbers. Highlight the cells and use the "FIND AND REPLACE" function to replace "|a ocm" with the required pound sign for use in OCLC searches. Select "REPLACE ALL".

| 42 | 20 | a 0815102186        |                                                                             |
|----|----|---------------------|-----------------------------------------------------------------------------|
| 43 | 35 | a ocm08764489       | Find and Replace                                                            |
| 44 | 35 | a ocm14622011       |                                                                             |
| 45 | 35 | a ocm17302588       |                                                                             |
| 46 | 35 | a ocm29765912       | Find what:  a ocm                                                           |
| 47 | 35 | a ocm31319324       | Replace with: #                                                             |
| 48 | 35 | a ocm31650258       |                                                                             |
| 49 | 35 | a ocm34475320       | Op <u>ti</u> ons >>                                                         |
| 50 | 35 | a ocm35991097       |                                                                             |
| 51 | 35 | a ocm54894275       | Replace <u>All</u> Replace         Find All         Find Next         Close |
|    |    | Ib American Academv |                                                                             |

| 43 | 35 | #08764489  | Find and Replace                                                             |  |  |  |  |
|----|----|------------|------------------------------------------------------------------------------|--|--|--|--|
| 44 | 35 | #14622011  |                                                                              |  |  |  |  |
| 45 | 35 | #17302588  | Microsoft Excel                                                              |  |  |  |  |
| 46 | 35 | #29765912  |                                                                              |  |  |  |  |
| 47 | 35 | #31319324  | Excel has completed its search and has made 9 replacements.                  |  |  |  |  |
| 48 | 35 | #31650258  |                                                                              |  |  |  |  |
| 49 | 35 | #34475320  | OK IS >>                                                                     |  |  |  |  |
| 50 | 35 | #35991097  |                                                                              |  |  |  |  |
| 51 | 35 | #54894275  | Replace All         Replace         Find All         Find Next         Close |  |  |  |  |
|    | 27 | b American |                                                                              |  |  |  |  |

- Copy and paste the OCLC control numbers into a text file and save the file.

| <u> </u> | ntitled | - Notepa | d    |
|----------|---------|----------|------|
| File     | Edit    | Format   | View |
| #087     | 76448   | 9        |      |
| #140     | 52201   | 1        |      |
| #173     | 30258   | 8        |      |
| #297     | 76591   | 2        |      |
| #313     | 31932   | 4        |      |
| #310     | 55025   | 8        |      |
| #344     | 47532   | 0        |      |
| #359     | 99109   | 7        |      |
| #548     | 89427   | 5        |      |
|          |         |          |      |

#### 2. Delete holding symbols in OCLC Connexion using batch processes

- Content in the text file can be imported into OCLC's Connexion client using the programs batch search feature. Select "BATCH" from the menu and choose "ENTER BIBLIOGRAPHIC SEARCH KEYS". Choose "IMPORT" and browse for the file you saved.

| Enter Bibliographic Batch Search Keys    |                           |         | <b>—</b> ×-        |
|------------------------------------------|---------------------------|---------|--------------------|
| Local File:                              |                           |         | Local File Manager |
| C:\Users\msafrat\AppData\Roaming\OCLC\Co | onnex\Db\ODIN Instruction | onal Sh | eet.bib.db 💌       |
| Search Keys                              |                           |         |                    |
| Query:                                   | Total Entered:            | 9       |                    |
|                                          |                           |         | Enter Diacritics   |
| ,<br>Use default index:                  |                           |         |                    |
| None                                     | •                         |         | Add                |
| #31319324                                |                           | *       | Delete             |
| #31650258                                |                           |         | Replace            |
| #34475320                                |                           |         | Періасе            |
| #35991097                                |                           | =       | Import             |
| #54894275                                |                           | -       | Сору               |

5

 Set "DELETE HOLDINGS" in the Connexion file for the records you wish to delete by choosing "ACTION" > "HOLDINGS" > "DELETE HOLDINGS" from the menu. Then Select "BATCH" from the menu and choose "PROCESS BATCH". Select the appropriate file. Then check "ONLINE RECORD ACTIONS" and click on "OK". This will delete your symbols in OCLC for selected records.

| Process Batch                                                                            |                                           |                                 | x |
|------------------------------------------------------------------------------------------|-------------------------------------------|---------------------------------|---|
| Local Files:                                                                             | Enter Search Key                          | /s Local File Manager           |   |
| Path                                                                                     |                                           | File Name                       | * |
| C:\Users\msafrat\AppData\Roaming\OC                                                      | LC\Connex\Db                              | ODIN Instructional Sheet.bib.db | Ŧ |
| •                                                                                        |                                           | - F                             |   |
| Process<br>☐ Online Searches<br>☑ Online Record Actions<br>☐ Check date in Replaced ☐ La | ports<br>bel Printing                     | Retain file selection           |   |
| Bibliographic Processing Order:                                                          | Authority Processing (<br>Date/Time Added | Drder:                          |   |
| Search Optio                                                                             | ons OK                                    | Cancel Help                     |   |

3. Delete bibliographic and related ADM/HOL records from ODIN using the manage-33 service

6

 Use the "DELETE BIBLIOGRAPHIC RECORDS INCLUDING RELATED ADM/HOL RECORDS" (Manage-33) – ODN01 in the catalog module to delete bibliographic and associated records from ODIN.

| *Services Help ?                                 |               |                                                                                                |
|--------------------------------------------------|---------------|------------------------------------------------------------------------------------------------|
| History                                          |               |                                                                                                |
| Retrieve Catalog Records<br>Load Catalog Records | •             |                                                                                                |
| Catalog Maintenance Reports                      | <u> </u>      |                                                                                                |
| Catalog Maintenance Procedures                   | •             | Fix and Check Catalog Records (manage-25)                                                      |
| Items                                            | •             | URL Check (print-11)                                                                           |
| Manage Database Tables                           | •             | Copy Tags to Linked Records (manage-55)                                                        |
| Publishing                                       | •             | Global Changes (manage-21)                                                                     |
| General                                          | •             | Update Catalog Records (file-95)                                                               |
| Staff                                            | •             | Delete "CAT" Fields (manage-13)                                                                |
| ODIN Custom OPAC                                 | •             | Update Indexes for Selected Records (manage-40)                                                |
| 02/14/12                                         | $\rightarrow$ | <ul> <li>Delete Bibliographic Records Including Related ADM/HOL Records (manage-33)</li> </ul> |
| 02/14/12                                         |               | Delete Unlinked Headings (manage-15)                                                           |

- Enter the name of the set you saved in the GUI as the input file. Add an extension to the name and enter it as the output file. Be sure to highlight "NO" under "UPDATE DATABASE" in the initial run so that you can review output before updating the database.
- Note: All records (e.g., items, orders, loans, holds, etc.) linked to the bibliographic records to be deleted are also deleted by this service.
  - You can set up Aleph so that when this service attempts to delete each record, the system will check if there are any links from the record to another record, or if there are any associated items, subscriptions, or orders. Contact the ODIN Office in order to set up these checks.
- Upon completion of the check, records that have links to other records are not deleted and the report produced will include the system number of these records and a message regarding the associated records.

| Delete Bibliographic Records Including Related ADM/HOL Records (manage-33) - ODN01 |                 |                |
|------------------------------------------------------------------------------------|-----------------|----------------|
| * Input File                                                                       | unf_vxd0328     | Submit         |
| * Output File                                                                      | unf_wd0328_gdun | View History   |
| * Update Database                                                                  | C Yes           | Cancel         |
|                                                                                    | (° No           | Help<br>Add to |
|                                                                                    |                 | History        |
| Runtime:                                                                           | Today           | Print To       |
| At:                                                                                | O'clock:        | ADM Lib        |
| Library:                                                                           | ODN01           |                |
| Print ID:                                                                          |                 |                |
| Report Language:                                                                   |                 |                |
|                                                                                    |                 |                |

- Rerun the service with "UPDATE DATABASE" set to "YES". This will remove selected records from the database.

| Delete Bibliographic Records Including Related ADM/HOL Records (manage-33) - ODN01 |                |                          |  |
|------------------------------------------------------------------------------------|----------------|--------------------------|--|
| * Input File                                                                       | unf_wd0328     | Submit                   |  |
| * Output File                                                                      | unf_wd0328gduy | View History             |  |
| * Update Databuse                                                                  |                | Cancel<br>Help<br>Add to |  |
| Runtime:                                                                           | Today  Victor: | Print To<br>ADM Lib      |  |
| Library:                                                                           |                |                          |  |
| Print ID:<br>Report Language:                                                      |                |                          |  |
|                                                                                    |                |                          |  |